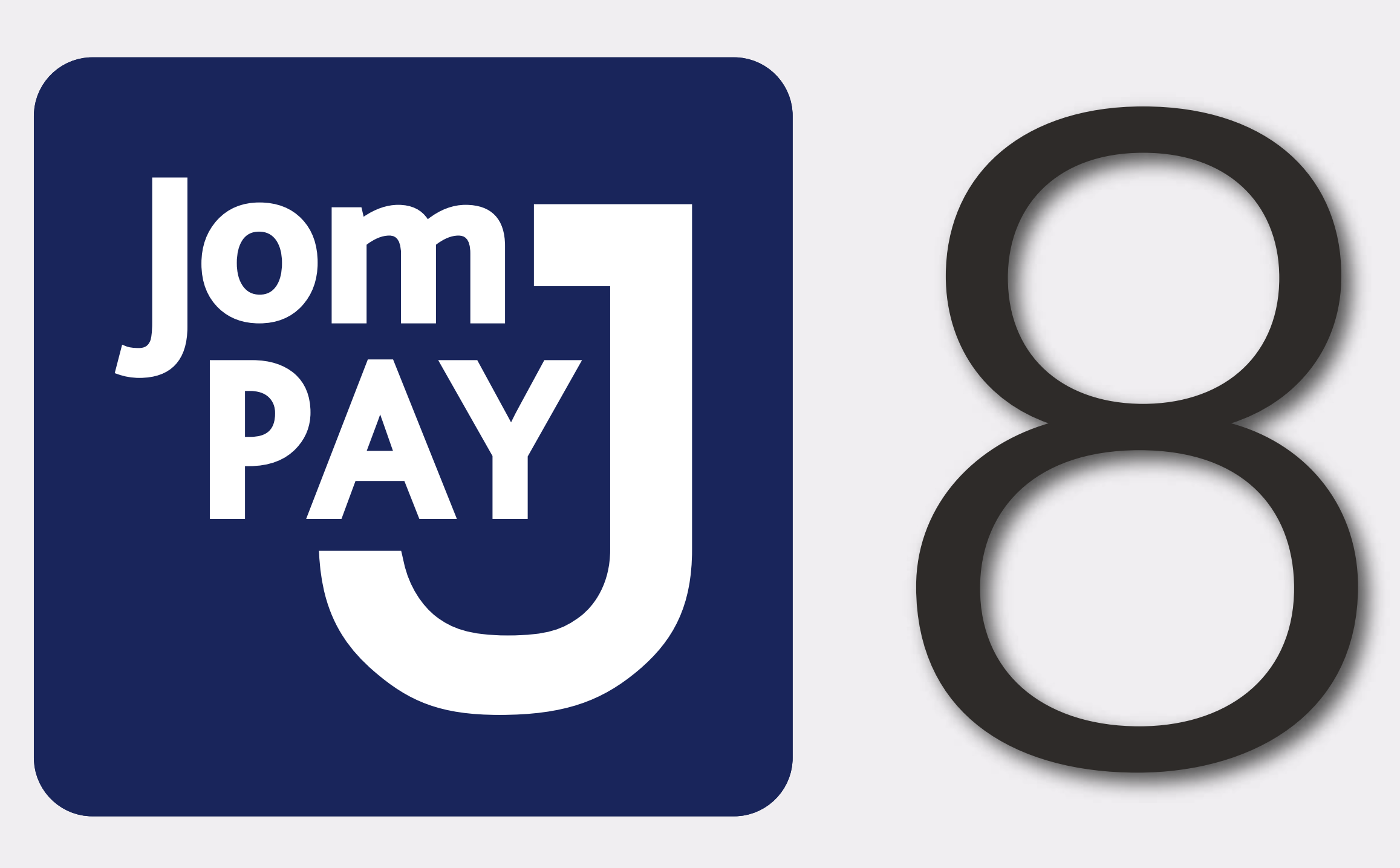

JomPAY is Malaysia's National Bill Payment Scheme that allows you to pay bills conveniently and securely with your Current, Savings or Credit Card account anytime anywhere at no hidden costs via Internet and Mobile Banking. Login to your Internet or Mobile Banking service, key in the Biller Code for Universiti Malaysia Sabah '25650', Ref-1 'Student Matrix No.', Ref-2 '*IC No.*' and the *exact* payment amount.

#### Step 1

Find JomPAY logo and Biller Code, "25650" on your bill statement or invoice.

Steps

Ol

• \_\_\_\_\_

S

#### Step 6

For first time payment, you may add Universiti Malaysia Sabah as your 'New' Biller and key in the followings:

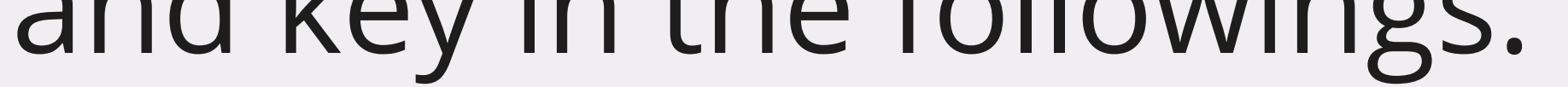

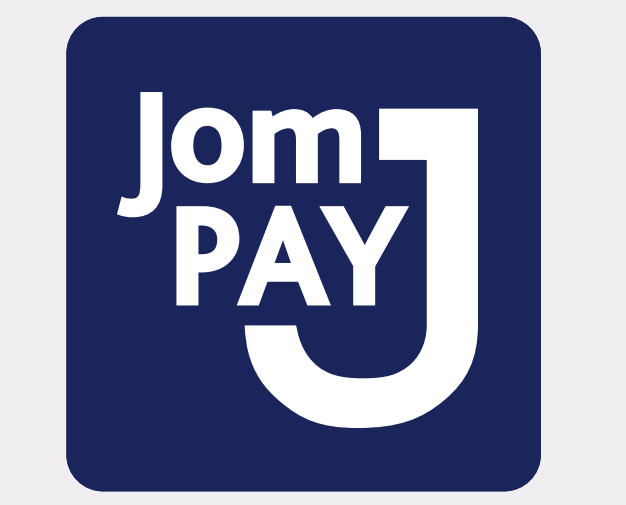

**Biller Code:** 25650 **Ref-1:** Student Matrix No. Ref-2: IC No.

**JomPAY** online at Internet and Mobile Banking with your Current, Savings or Credit Card account

## Step 2

Log-in to your Bank's Internet or Mobile Banking.

## Step 3

Based on the selection menus available in

your Bank's Internet or Mobile Banking, select Pay Bills or look for JomPAY logo.

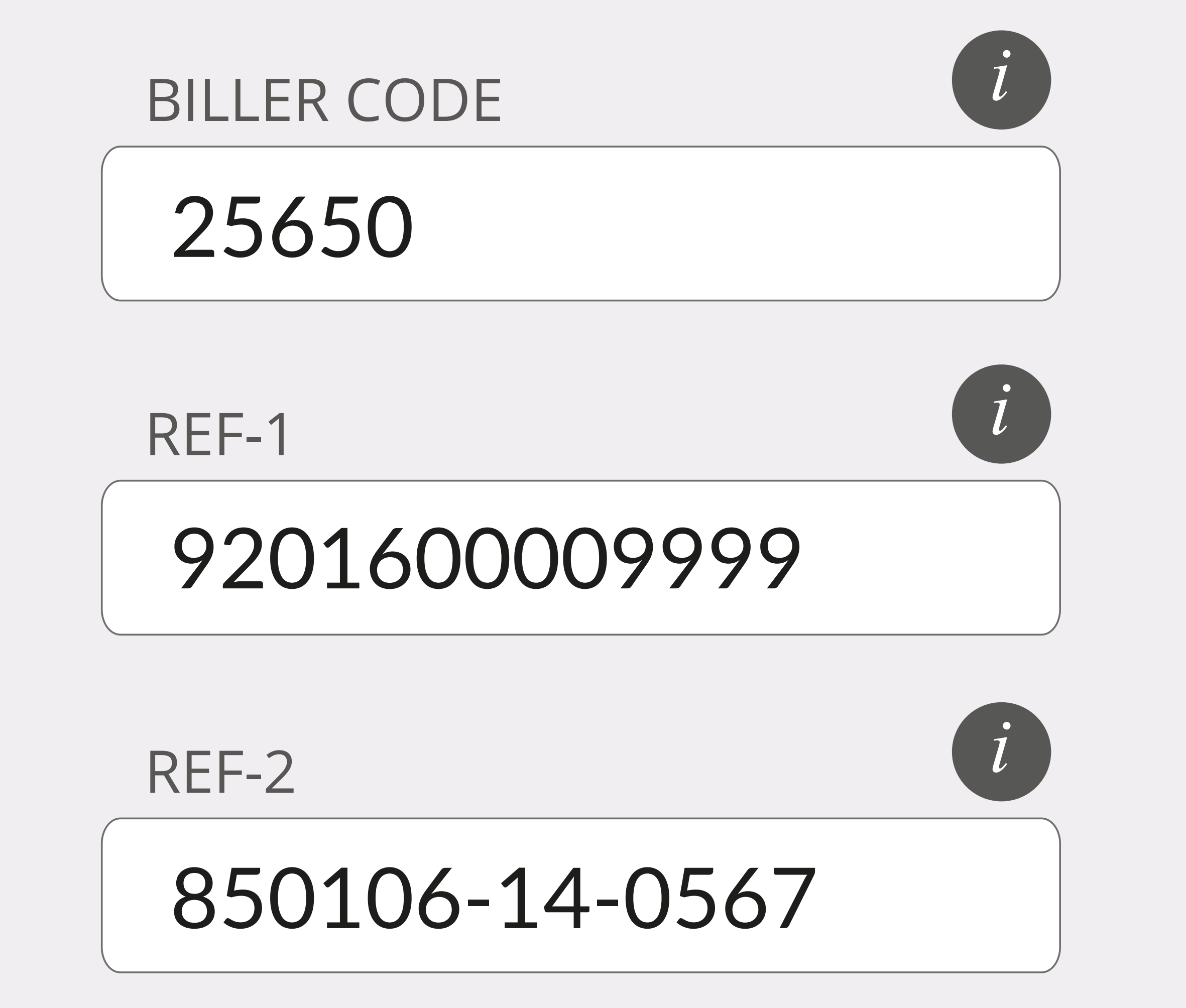

## Note: Ref-1 and Ref-2 provided in the above snapshot are as examples.

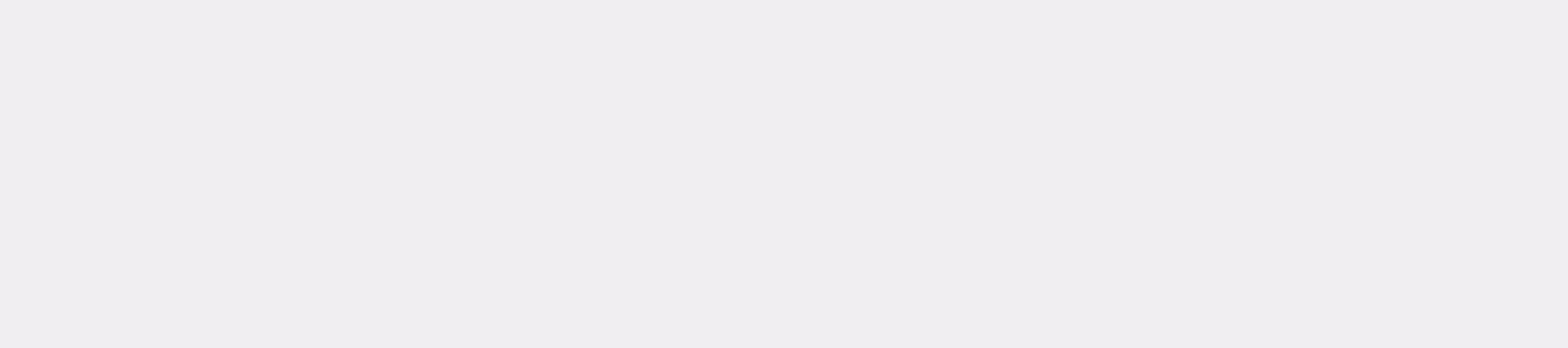

Pay Bills

### Step 4

Select your preferred JomPAY payment type (this depends on your Bank's given options).

## Step 5

#### Step 7

Key in the *exact* payment amount as shown in your bill statement/ invoice and complete your JomPAY transaction.

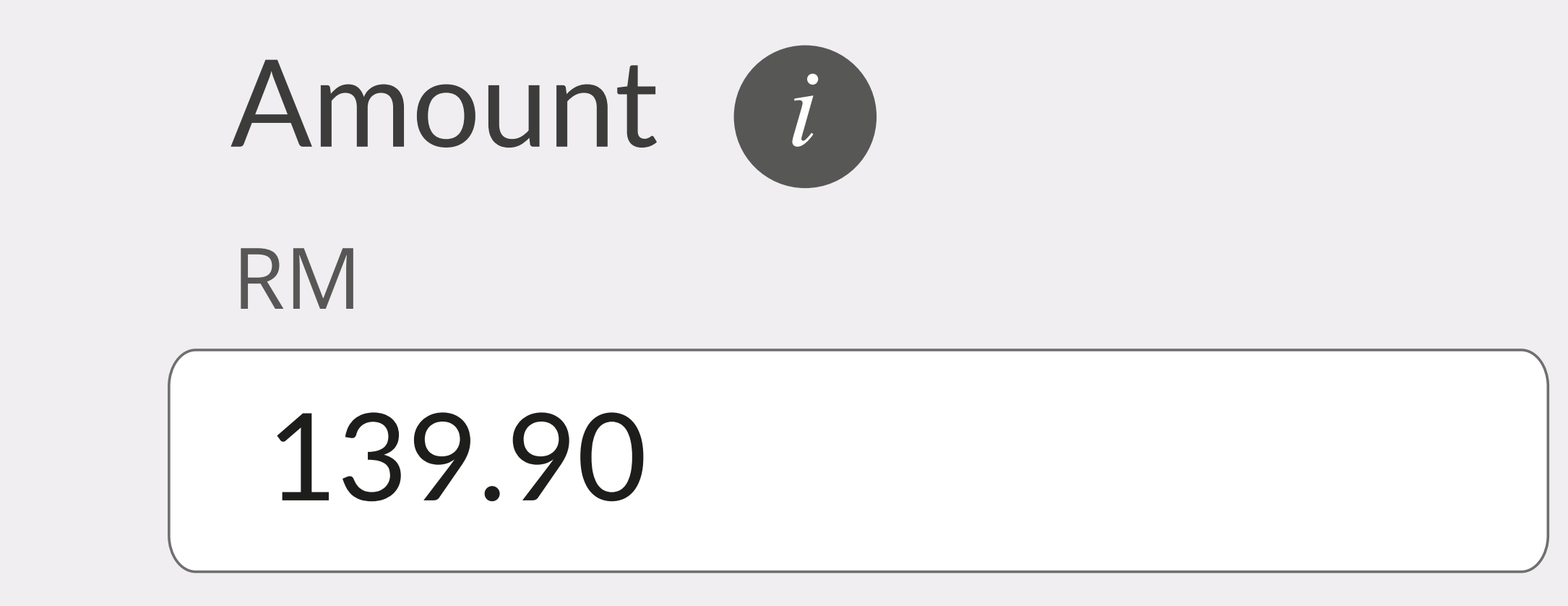

You may save Universiti Malaysia Sabah as your 'favourite' Biller.

# Step 8

Keep the receipt for your future reference.

Select your payment account, either from your Current, Savings or Credit Card account.

## From *i*

| SA Basic-I Non Fee | Account Balance |  |
|--------------------|-----------------|--|
| 2120020012345      | RM 8,888.88     |  |
|                    |                 |  |

| Status:                   | Successful           |
|---------------------------|----------------------|
| Reference number:         | XXXXXXXXXX           |
| Transaction date:         | 26 Dec 2017 10:34:46 |
| Amount:                   | RM 139.90            |
| From Account:             | 2120020012345        |
| Biller Code:              | 6460                 |
| Bill Account Holder Name: | Jane Doe             |
| Ref 1:                    | T201600009999        |
| Ref 2:                    | 850106-14-0567       |
| JomPAY Reference No:      | XXXXXXXX             |

Note: This receipt is a computer generated and no signature is required.

To learn more about JomPAY, please visit www.jompay.com.my